## **AmCham China Job Listing Service Guide**

Exclusively available for AmCham China member companies

Revision: 2024/May

Copyright by the American Chamber of Commerce in the People's Republic of China (AmCham China), all rights reserved. This content may not be reproduced either in part or in full without the prior written consent of AmCham China.

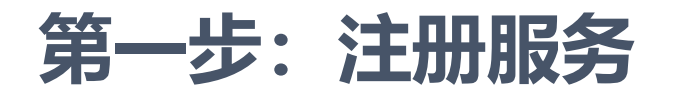

首次使用Job Listing服务的商会会员需要通过注册来激活服务。

| 1                                                                         | 2                                                                                                    | 3                                                                          |
|---------------------------------------------------------------------------|----------------------------------------------------------------------------------------------------|----------------------------------------------------------------------------|
|                                                                           | Register For This Site                                                                                                    |                                                                            |
| Publications <u>Services</u>                                              | Amchamchina<br>中国美国商会                                                                                                    | 提交申请后我们将核对您的会籍信息,<br>并以邮件通知您的注册是否成功。                                       |
| Jobs Board<br>AmCham China Internships                                    | I<br>Email<br>Registration confirmation will be emailed to you.<br>Register<br>← Go to AmCham China<br>Sign in   Lost your password? | 注:非中国美国商会现行的会员持卡人<br>无法注册本服务。如有问题请发送邮件<br>至 <u>ntangen@amchamchina.org</u> |
| 点选网站菜单中的"Services",<br>并在选项卡中点击" <u>Jobs Board</u> "<br>以打开Job Listing页面。 | 在 <u>Jobs Board</u> 页点击<br>"Register",并填写帐号注<br>册信息。                                                                                 | 4<br>收到注册成功的邮件后,请点击邮件中<br>的链接来设置帐号密码以完成注册。                                 |

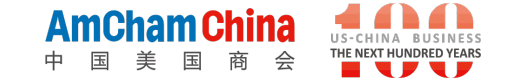

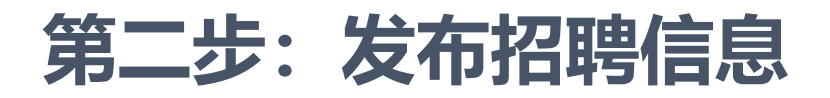

## 首次使用Job Listing服务的商会会员需要通过注册来激活服务。

| Jobs Boa<br>Home / Jobs Boar                                                                                                    | urd<br><sup>rd</sup>                                       | Job Title<br>Location (optional)<br>Remote Position (optional)<br>Job type<br>Description                                                  | $e g \ London'$ Leve this black if the location is not important<br>Bellect if this is a remote position.<br>$\boxed{Full \ Time}$<br>B $I \ \equiv e e^{-2} \ 2 \ 2 \ c$    | 填写表格中的所有信息,阅读并勾选表格下方的服务使用条款,<br>点击红色"Submit<br>Job"按钮                    |
|----------------------------------------------------------------------------------------------------|------------------------------------------------------------|----------------------------------------------------------------------------------------------------|----------------------------------------------------------------------------------------------------|--------------------------------------------------------------------------|
| Welcome to the Job-Listing Service, exclusively available for <b>AmCham China member companies</b> . Our service provides a platform for you to post your company's job vacancies free of charge. We hope you find by leveraging AmCham China's extensive network and influence the Job-Listing Service can become a valuable addition to your recruitment channels. To use our service, log in (or register if you don't have an account yet) on this page. Once we verify your membership status, you can post job openings. Candidates will connect to you through email or website links directly. We look forward to helping you find the perfect candidate for your team. To Post A Job |                                                            | Application email/URL<br>Company Details<br>Company name                                                                                   | Sim@amc.org                                                                                                    | 注: "Application<br>email / URL" 是您预<br>留给应聘者的联系和<br>材料提交渠道,请保<br>证其正确有效。 |
| 在 <u>Jobs Board</u> 页面上点击<br>"Log in"链接,并使用<br>注册的帐号和密码登陆。                                                                                                    | 登陆后回到 <u>Jobs Board</u> 页<br>面并点击绿色的 "To Post<br>A Job"按钮。 | Website (optional)<br>Brief Introduction (optional)<br>Logo (optional)<br>I accept the <u>Terms and Condition</u><br>Submit Job Save Draft | http://www.greenpoint-group.com<br>Ankura is a team of excellence founded on innovation and growth. This position supports the Gre<br>这页文件 未选择文件<br>Maximum file sear: 2 MB. |                                                                          |

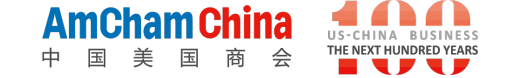

## 第三步: 等待招聘信息上线, 以及管理您发布的信息

如您遇到任何问题,请发送邮件至ntangen@amchamchina.org

您所提交的招聘信息将在1-3 个工作日内发布(或退回)。 在<u>商会网站的主页和Job</u> <u>Board</u>页面可以进行查看。

> AmCham China 中国美国商会

Government Affairs and Policy Intern

Our Government Affairs and Policy team is searching for an intern to support our policy...

AmCham China

Beijing

## 管理您发布的信息

Welcome to the Job-Listing Service, exclusively available post your company's job vacancies free of charge. We ho Listing Service can become a valuable addition to your re **To use our service**, **log in** (or <u>register</u> if you don't have openings. Candidates will connect to you through email c **To manage your posts**, please <u>click here</u>. We look forwa

在Job Board页面点击"To Post A Job" 进入发布页面。在表格上方文字中点击 "To manage your posts"后方的链接 进入管理页面

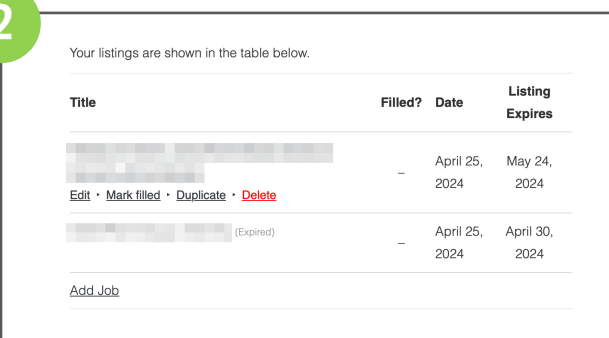

按照屏幕提示对已发布的招聘信息进行 "编辑"、"复制"、"删除"等操作。 注:招聘信息的有效期为30天,标记为 "Filled"的信息将不再显示。

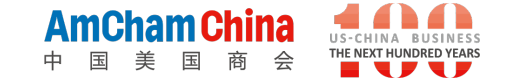